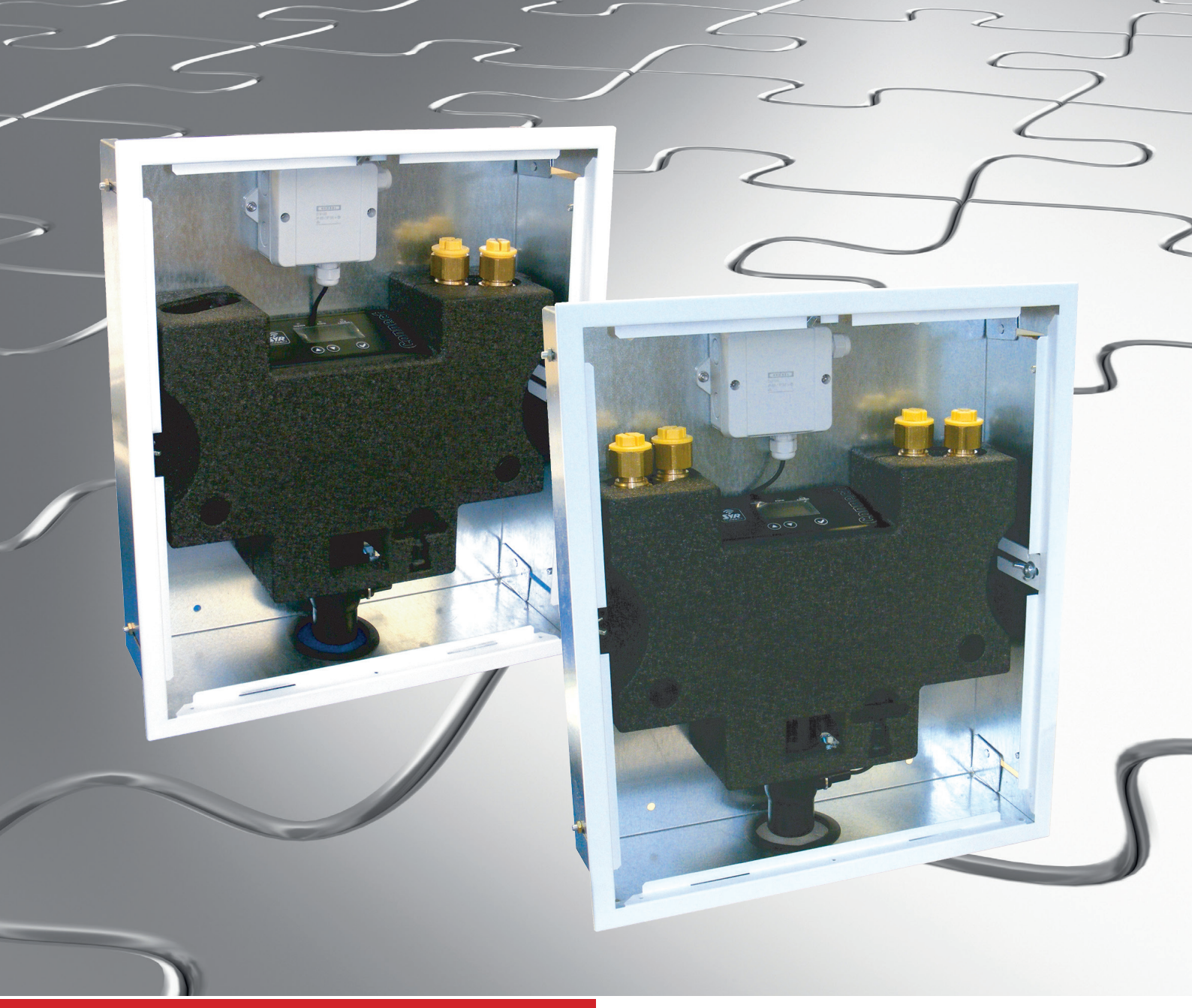

**HM CONNECT 2621** 

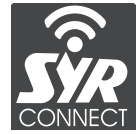

# Instructions for use and installation

(English translation)

# **Hygiene Module HM Connect**

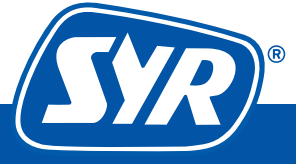

Haustechnik mit System

#### Imprint

| Type of document:        | Instructions for use and installation     |
|--------------------------|-------------------------------------------|
| Product:                 | SYR Connect - Hygiene Module versions:    |
|                          | Combination module for cold and hot water |
|                          | Single module for cold or hot water       |
| Target group:            | Qualified installer                       |
| Language:                | English translation                       |
| Document number_version: | 9.2621.00_21/15                           |
| Date of issue:           | 05.2015                                   |

#### **Publisher/Manufacturer**

SYR Hans Sasserath GmbH & Co. KG Muehlenstrasse 62 41352 Korschenbroich

© SYR Hans Sasserath GmbH & Co. KG

Reproduction of any kind, even in form of excerpts is not permitted without the written consent of the Hans Sasserath GmbH & Co. KG.

All product designations mentioned in these instructions are trademarks/ brand names of the respective companies.

Subject to technical changes.

| <b>1</b><br>1 1 | General                                               | <b>5</b><br>5 |
|-----------------|-------------------------------------------------------|---------------|
| 1.2             | Symbols                                               | 5             |
| 1.3             | Copyright                                             | 6             |
| 1.4<br>1.5      | Warranty     Standards                                | 6<br>6        |
| 1.J             |                                                       |               |
| <b>2</b><br>21  | Intended use                                          | <i>1</i><br>7 |
| 2.2             | General danger                                        | 7             |
| 2.3             | Danger from electric energy                           | 7             |
| 2.4             | Maintenance and repair works                          | 8             |
| 3               | Structure and function                                | 9             |
| 3.1             | Scope of delivery                                     | 9             |
| 3.2             | Structure.                                            | 9             |
| 3.4             | Function                                              | . 11          |
| 4               | Transport and storage                                 | . 12          |
| 4.1             | Transport                                             | .12           |
| 4.2             | Storage                                               | .12           |
| 5               | Installation and start-up.                            | . 13          |
| 5.1<br>5.2      | Safety instructions for the installation and start-up | .13           |
| 5.2.1           | Installation in pre-wall systems (e.g. MEPA VariVIT)  | .13           |
| 5.2.2           | Installation in light weight construction wall frames | .15           |
| 5.2.3           | Installation on the wall                              | .16           |
| 5.2.4           | Pipe connection                                       | .17           |
| 5.2.5<br>5.3    | Start-up                                              | .18           |
| 6               |                                                       | 21            |
| <b>6</b> .1     | User interface of the SYR Connect - Hygiene Module    | .21           |
| 6.1.1           | Description of the menu items                         | .24           |
| 6.1.2           | Adjustable parameters                                 | .25           |
| 6.1.3           | Criteria for triggering and stopping hygiene flushes. | .27           |
| 0.1.4           | (no LAN cable plugged in)                             | .28           |
| 6.1.5           | Manual unlocking of the valve                         | .28           |
| 6.2             | SYR-App as user interface                             | .30           |
| 7               | Maintenance                                           | . 30          |
| 8               | Malfunctions                                          | . 31          |

| 9    | Disassembly and disposal.                   | 32 |
|------|---------------------------------------------|----|
| 9.1  | Disassembly                                 | 32 |
| 9.2  | Disposal                                    | 32 |
| 10   | Technical specifications                    | 33 |
| 10.1 | SYR Connect - Hygiene Module                | 33 |
| 10.2 | Flow rate                                   | 33 |
| 10.3 | Dimensions and connections                  | 34 |
| 10.4 | Water content in pipes - Interpretation aid | 35 |

#### General

1

#### 1.1 About the instructions for use and installation

These instructions are designed for a safe and efficient operation of the SYR Connect - Hygiene Module.

They are included in the delivery and users shall have access to them anytime.

Due to the technical development, figures and descriptions in these instructions may slightly vary from the delivered device.

The warranty does not cover damages caused by the non-observance of the present instructions for use and installation.

#### 1.2 Symbols

All safety instructions in the present instructions for use and installation are marked with corresponding symbols. The signal words at the beginning of the safety instruction express the extent of the hazard.

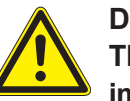

#### Danger!

This combination of a symbol and a signal word refers to an imminent dangerous situation causing severe injuries or death, if it is not avoided.

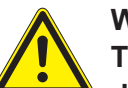

#### Warning!

This combination of a symbol and a signal word refers to a possibly dangerous situation that may cause severe injuries or death, if it is not avoided.

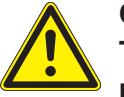

#### Caution!

This combination of a symbol and a signal word refers to a possibly dangerous situation that may cause minor injuries, if it is not avoided.

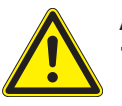

#### Attention!

This combination of a symbol and a signal word stands for important information helping to avoid material or environmental damages.

#### 1.3 Copyright

The present instructions for use and installation and all documents delivered with this device are protected by copyright and remain the property of the company Hans Sasserath GmbH & Co. KG.

Their use is permitted and desirable in the framework of the operation of the device.

These documents shall not be reproduced nor made available to third parties, competitors in particular, without the explicit authorization from SYR.

Note that the SYR Connect-Hygiene Module is protected by patent.

#### 1.4 Warranty

The manufacturer assumes the warranty according to the General Terms and Conditions of Delivery.

Warranty claims will become void when:

- damages are caused by improper use,
- repair works or modifications are carried out by unauthorized people,
- using non original SYR accessories and spare parts.
- faulty components are not immediately repaired so that the extent of damage is minimized and the device's safety is not affected (repair obligation).

#### 1.5 Standards

The development and construction of the SYR Connect Hygiene Module are based on the following European and national standards:

- DIN EN 802, part 2
- DIN EN 806-1 to 5
- DIN EN 1717
- DIN 1988, part 200, 300
- VDI 6023
- DVGW-TRWI (Technical Regulations for Drinking Water Installations)
- DVGW- Codes of practice W 551 and 553

#### 2 Safety

#### 2.1 Intended use

The SYR Connect - Hygiene Module flushes potable water installations according to specific criteria in order to prevent water stagnation. It can be used as combination module for the cold and hot water pipe as well as single module for cold or hot water pipes.

Any other use or use beyond what is specified is not considered as intended use.

The intended use also includes the observance of the present instructions for use and installation.

#### 2.2 General danger

#### Note:

Observe the technical regulations for the technical safety of systems like fire-fighting pipelines, emergency showers etc.! The contact with electric devices implies danger on a general basis. Observe the legal regulations for safety and health protection, other generally acknowledged safety and occupational health regulations as well as regulations for occupational insurance schemes.

Do not make any changes on the SYR Connect - Hygiene Module. The manufacturer's warranty does not cover damages caused by improper modifications.

#### 2.3 Danger from electric energy

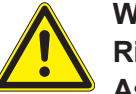

Warning! Risk of crushing!

As soon as voltage is applied (power adapter, battery), the system goes to the closed position.

▶ Do not put body parts or objects in the valve opening.

Observe the required voltage and current values when installing the device (cf. technical specifications).

Only qualified electricians are authorized to carry out works on electric systems or the control unit.

Unplug the power adaptor and remove the batteries prior to starting works.

Verify the power adaptor on a regular basis and have it replaced by qualified electricians when damaged.

#### 2.4 Maintenance and repair works

Only qualified personnel are authorized to carry out maintenance and repair works. Qualified personnel means people that have been authorized to carry out the respective required works due to vocational training, instructions or experience and that are able to recognize and prevent possible dangers in this context. They must be familiar with the relevant safety standards and regulations and employer's liability insurance schemes. They must have read the instructions for use and installation.

#### 3 Structure and function

#### 3.1 Scope of delivery

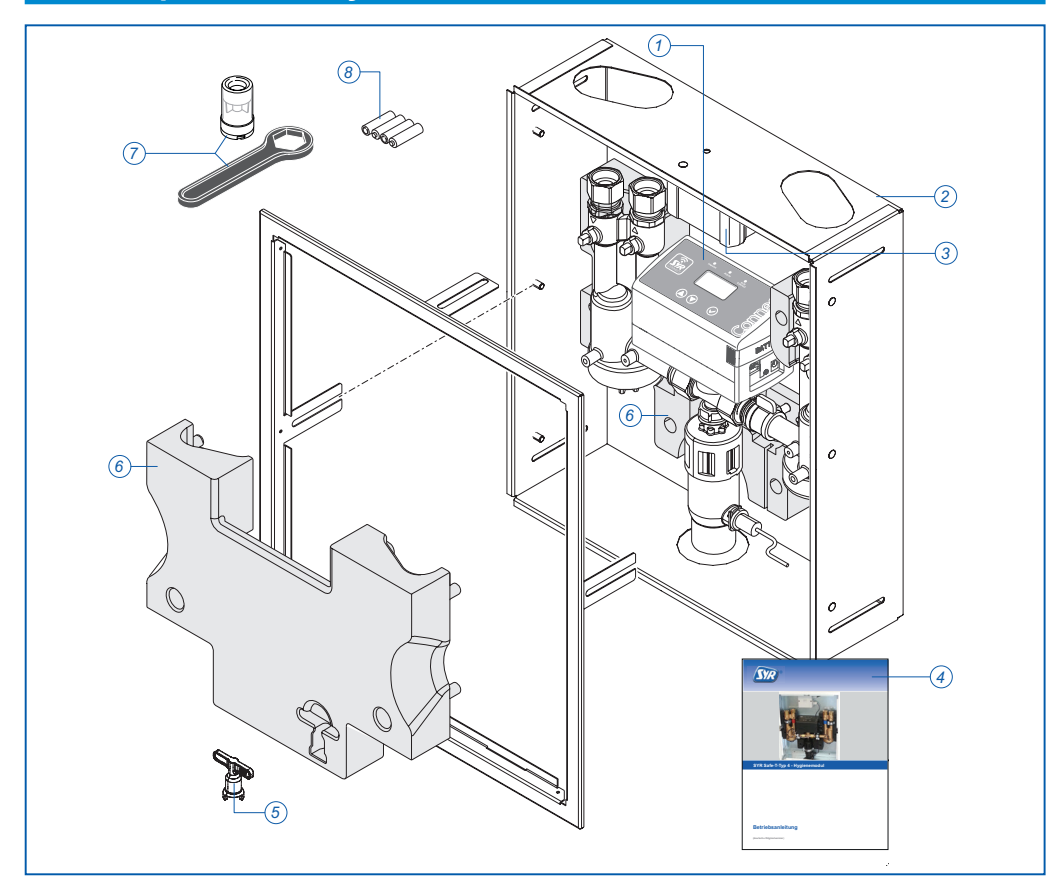

Fig. 1: Scope of delivery SYR Connect - Hygiene Module

#### Legend

- 1 Electronic unit (separately packed, not mounted)
- 2 Casing with cover frame and assembly bracket
- 3 Power supply/Distributor
- 4 Instructions for use and installation
- 5 Key for manual unlocking of the valve
- 6 Insulating shells back and front
- 7 Turbine(s) with assembly tool
- 8 Batteries
- 9 Protection cover

#### 3.2 Optional accessories

The following accessory is available:

• Tile frame with magnetic holder (serial number: 2621.00.900)

## 3.3 Structure

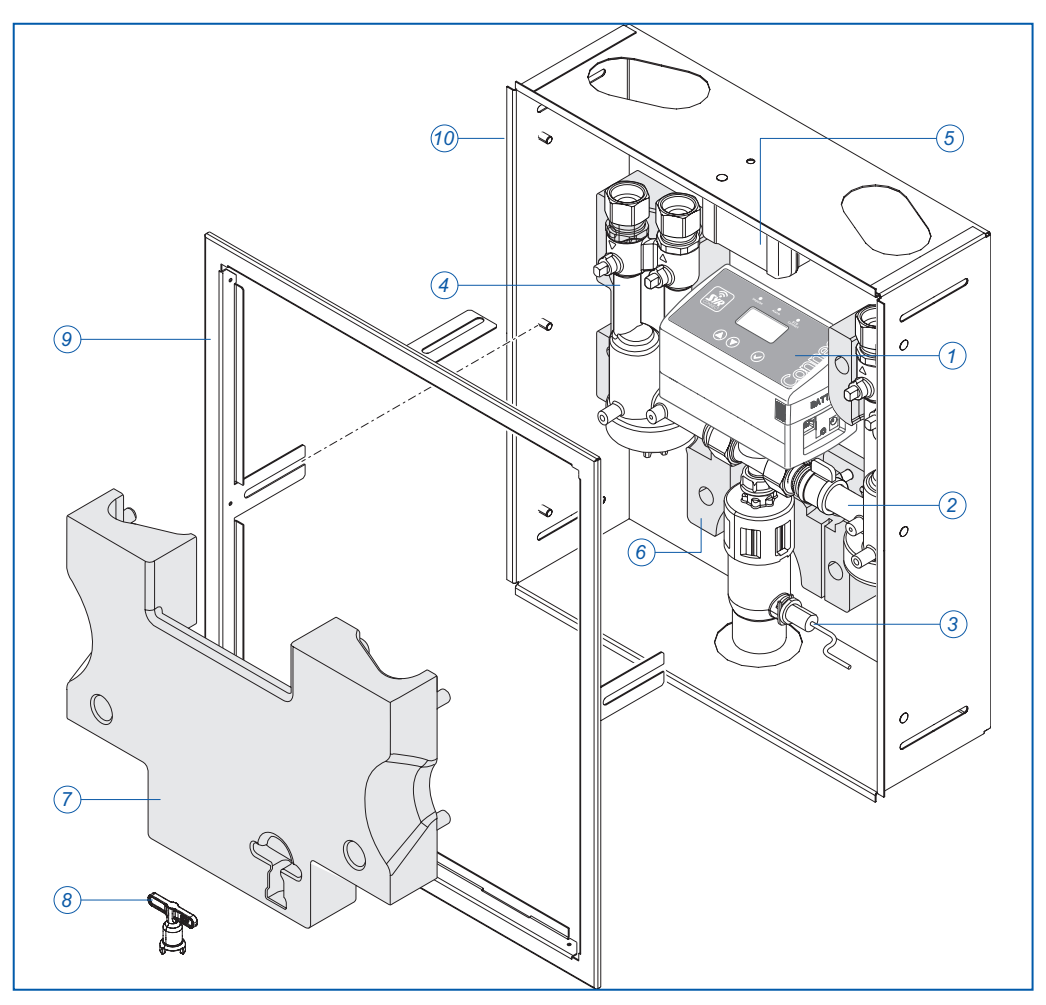

Fig. 2: Structure SYR Connect - Hygiene Module

#### Legend

- 1 Electronic unit/Control unit
- 2 Hydraulic unit (cold water side)
- 3 Odor trap with humidity sensor
- 4 Hydraulic unit (hot water side)
- 5 Power supply/Distributor
- 6 Insulating shell back
- 7 Insulating shell front
- 8 Key for manual unlocking of the valve
- 9 Cover frame for the door

#### 3.4 Function

The SYR Connect - Hygiene Module protects areas and buildings where longlasting interruptions of use (water stagnation) are likely to occur. It can be positioned anywhere in a closed circular pipeline or at the end of a serial pipe. At least one draw-off point has to be connected to the valve outlet (cf. fig. 3).

Water stagnation is identified by permanent monitoring and automatic hygiene flushes are carried out to prevent contamination.

The connected sensors permanently record the state of the drinking water installation and check the criteria applicable to a hygiene flush, like e.g. time or temperature.

The combination module is designed for the cold **and** hot water line. The single module flushes the cold **or** hot water line.

The SYR Connect - Hygiene Module with integrated LAN connection is equipped with an electronic water metering device (by means of a turbine), a temperature sensor, a humidity sensor and a multifunctional display.

When installed, it is permanently connected to a server via a coding. It automatically reports data from the drinking water installation to this server, such as volumetric flow rate, time-based flow quantity, time period of the flow rate, period of stagnation, pressure drop and temperature.

With SYR's Connect function, the maximally admissible parameters can be set or changed directly on the hygiene module or via software on a smartphone or PC. The parameters continue to be monitored even in case of an Internet breakdown. However, they are not communicated to the server during this period.

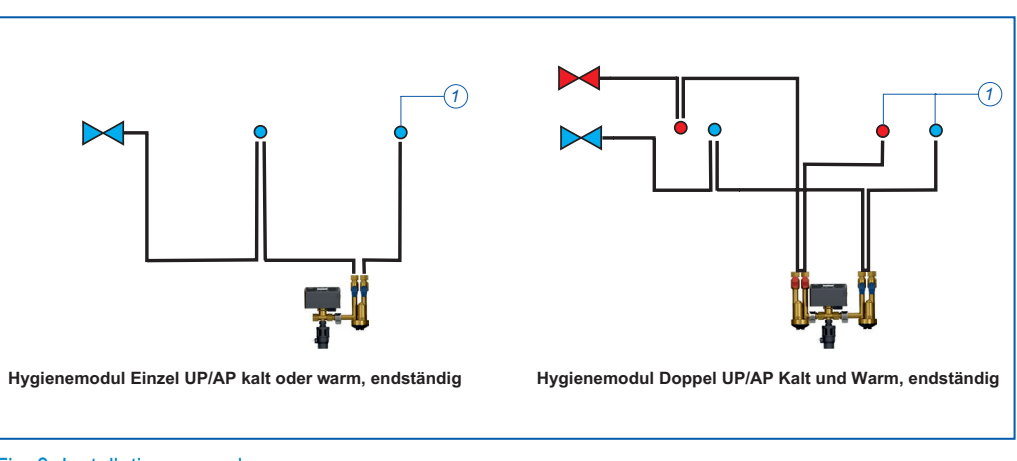

The power adaptor ensures the energy supply. Batteries for short-term protection against power failure are included in the delivery.

Fig. 3: Installation examples

#### Legend

1 Point of use

#### Transport and storage

#### 4.1 Transport

4

The device is delivered in pre-assembled state.

The electronic unit is packed separately and not mounted.

The weight amounts to approximately 9.5 kg.

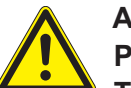

#### Attention!

Possible material damage by improper transport!

The packaging serves as protection during transport.

- Should the packaging be severely damaged, do not install the device.
- When submitted to hard shocks, the synthetic part concerned shall be exchanged (even when damages are not visible).

#### 4.2 Storage

Store the device only under the following ambient conditions:

• Temperature: +4 up to +60 °C, relative air humidity: max. 80 %.

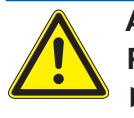

Attention! Possible material damage by improper storage! ► Protect the device and the electronic system against frost.

#### 5 Installation and start-up

#### 5.1 Safety instructions for the installation and start-up

Only qualified and instructed personnel with relevant knowledge are authorized to install and start SYR's Connect - Hygiene Module.

Observe the general safety instructions for potable water installations such as::

- TRWI DIN 1988-100 to 300, DIN EN 802, 806, DIN EN 1717, VDI 6023
- Regulations and provisions of local water supply.

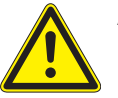

#### Attention!

Possible material damage due to improper potable water installation!

The improper installation of SYR's Connect - Hygiene Module may lead to leakage in the potable water pipework.

- Mount the hygiene module according to the instructions. Verify that the connection is leaktight.
- Avoid strong water hammers due e.g. to downstream solenoid valves.

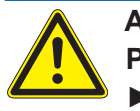

Attention!

Possible material damage due to improper electric installation!

Use only the power adaptor included in the delivery to connect the device to the mains.

#### 5.2 Installation

- Fulfil the acoustic protection requirements when mounting SYR's Connect

   Hygiene Module. The following measures reduce noise generation in drinking water installations:
- Use low-noise valves
- · Reduce the water pressure
- · Use pre-wall installations if possible
- Fasten pipes and devices properly in order to prevent the transmission of water hammers.
- Observe the minimum distances for the paneling in the pre-wall and dry wall construction.
- Consider the thermal linear expansion of pipes.

Close the water supply prior to installation.

#### Note:

Mount the hygiene module without applying stresses!

Mount the device only in potable water installations complying with DIN 1988-100 to 300.

#### 5.2.1 Installation in pre-wall systems (e.g. MEPA VariVIT)

Apart from the installation in the MEPA pre-wall installation system, the hygiene module may also be mounted in pre-wall installation systems of all common manufacturers.

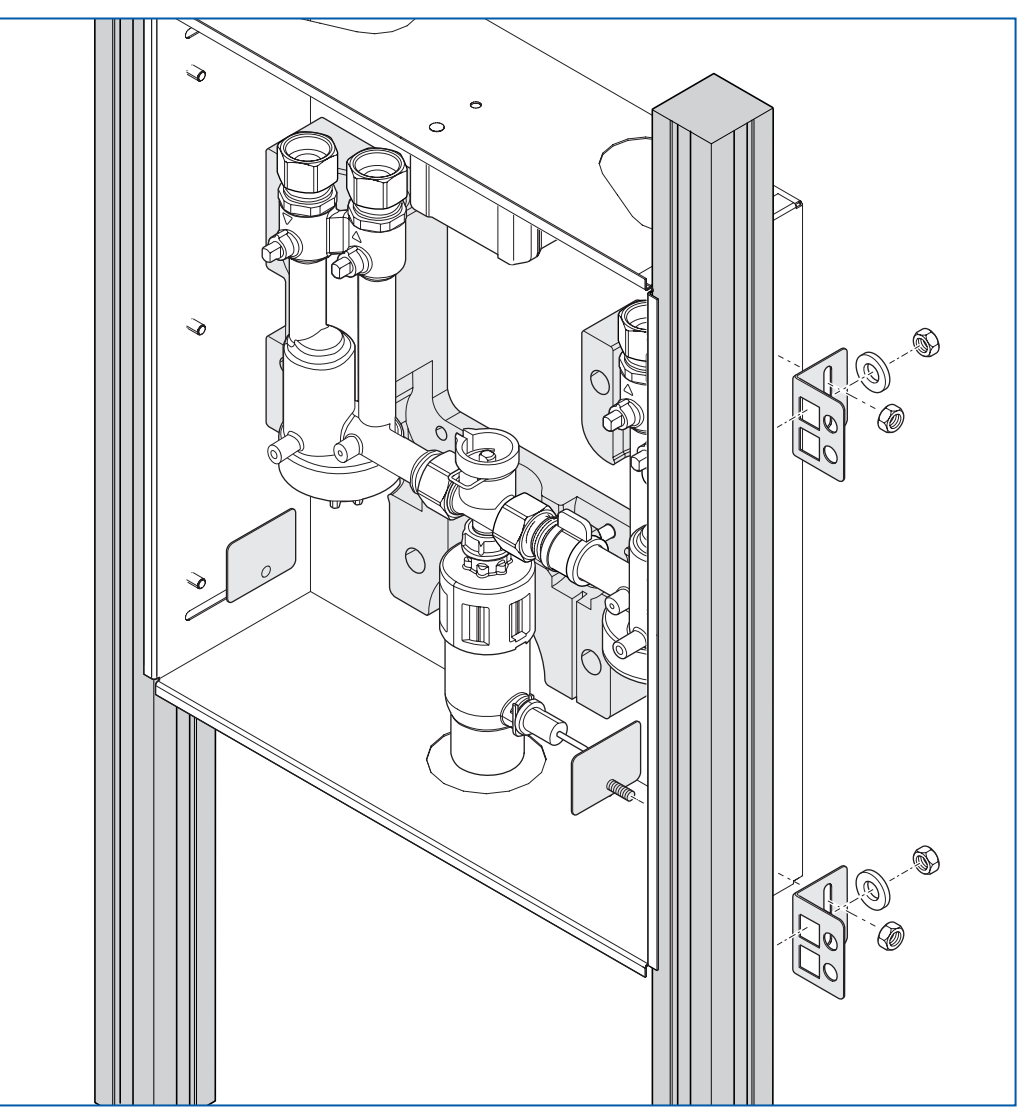

Fig. 4: Installation of the hygiene module in pre-wall systems

- If necessary, fasten the enclosed mounting brackets to the casing of the hygiene module.
- Place the hygiene module in the frame. The profiles must abut on the rebates of the casing both on the left and right!
- Fit the fastening screws (slot nuts) on the frame by hand.
- Align the hygiene module with a level.
- Tighten the fastening screws (wrench size 13).

#### 5.2.2 Installation in light weight construction wall frames

The hygiene module may be mounted in all usual drywall systems.

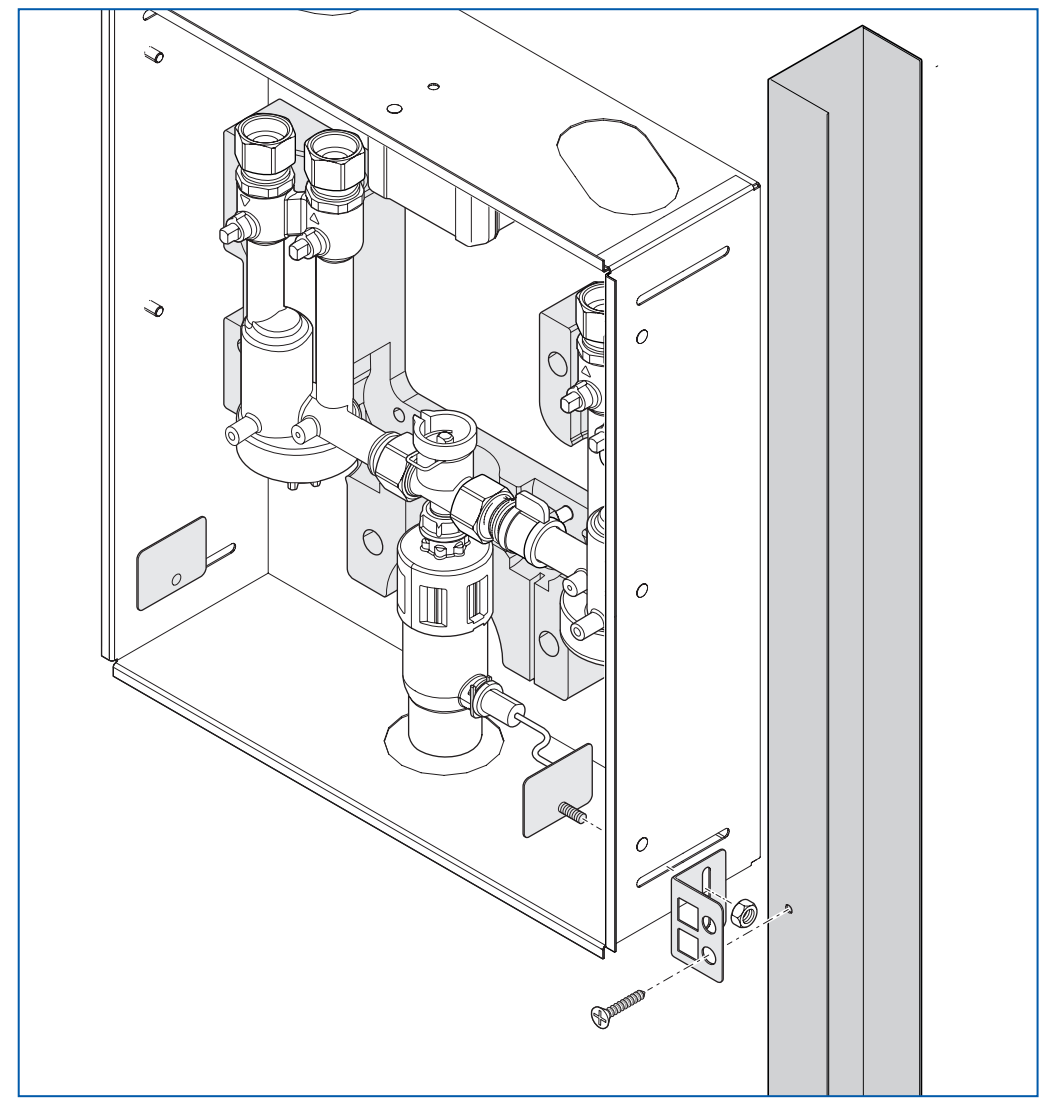

Fig. 5: Installation of the hygiene module in light weight construction wall frames

- If necessary, fasten the enclosed mounting brackets to the casing of the hygiene module.
- Place the hygiene module in the light weight construction wall frame. The profiles must abut on the rebates of the casing both on the left and right!
- Fit the fastening screws by hand.
- Align the hygiene module with a level.
- Tighten the fastening screws.

#### 5.2.3 Installation on the wall

We recommend to use the enclosed mounting brackets when installing the hygiene module on the wall.

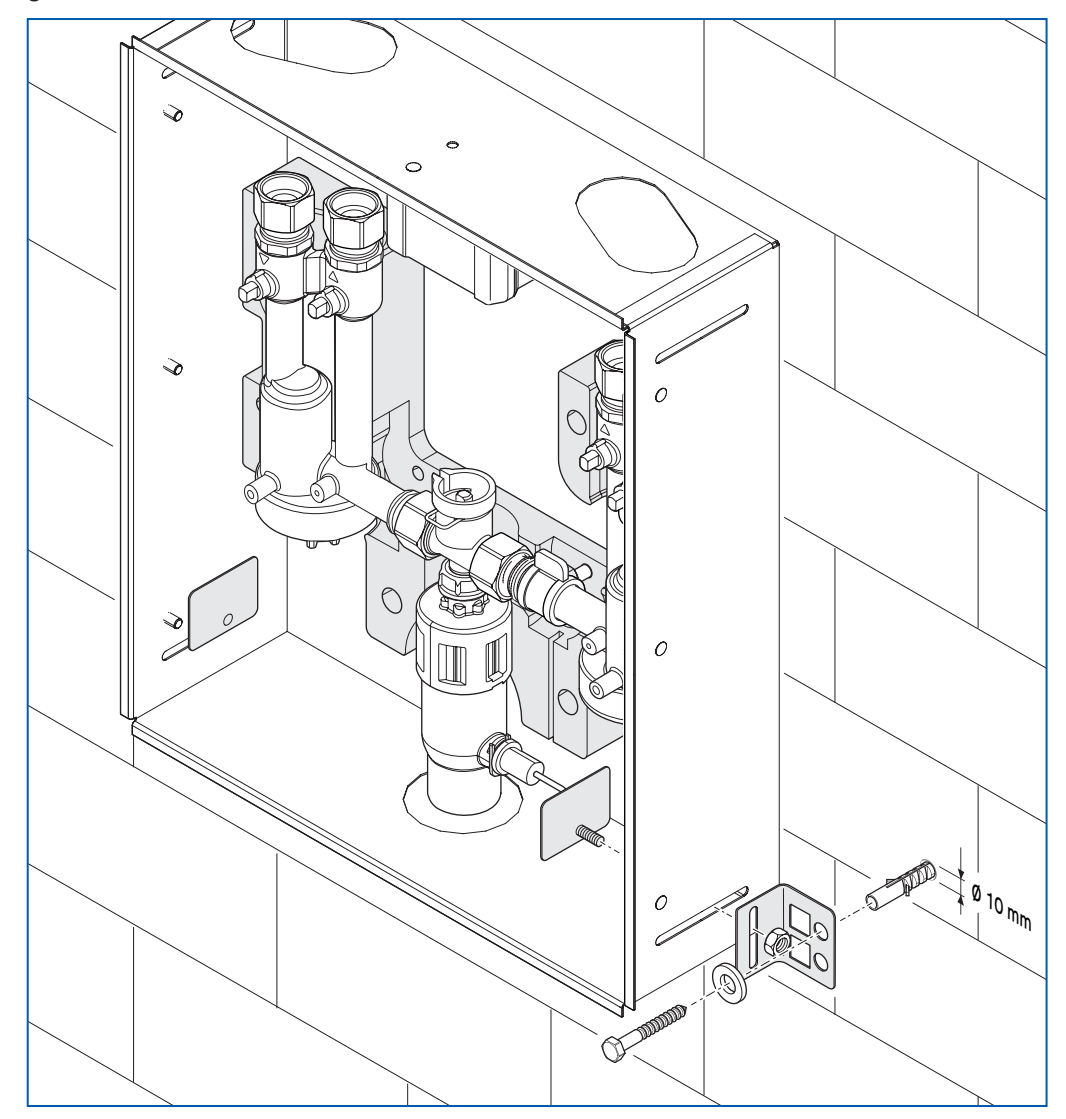

Fig. 6: Installation of the hygiene module on the wall (surface mounting)

- > Fasten the enclosed mounting brackets to the casing of the hygiene module.
- Make sure that the wall's load-bearing capacity is sufficient for the weight of the hygiene module.
- Position the hygiene module where you wish to mount it and mark all spots required for the installation on the wall.
- Drill all required holes and insert dowels.
- Mount the hygiene module on the wall by tightening the fastening screws by hand.
- Align the hygiene module with a level.
- Tighten the fastening screws.

#### 5.2.4 Pipe connection

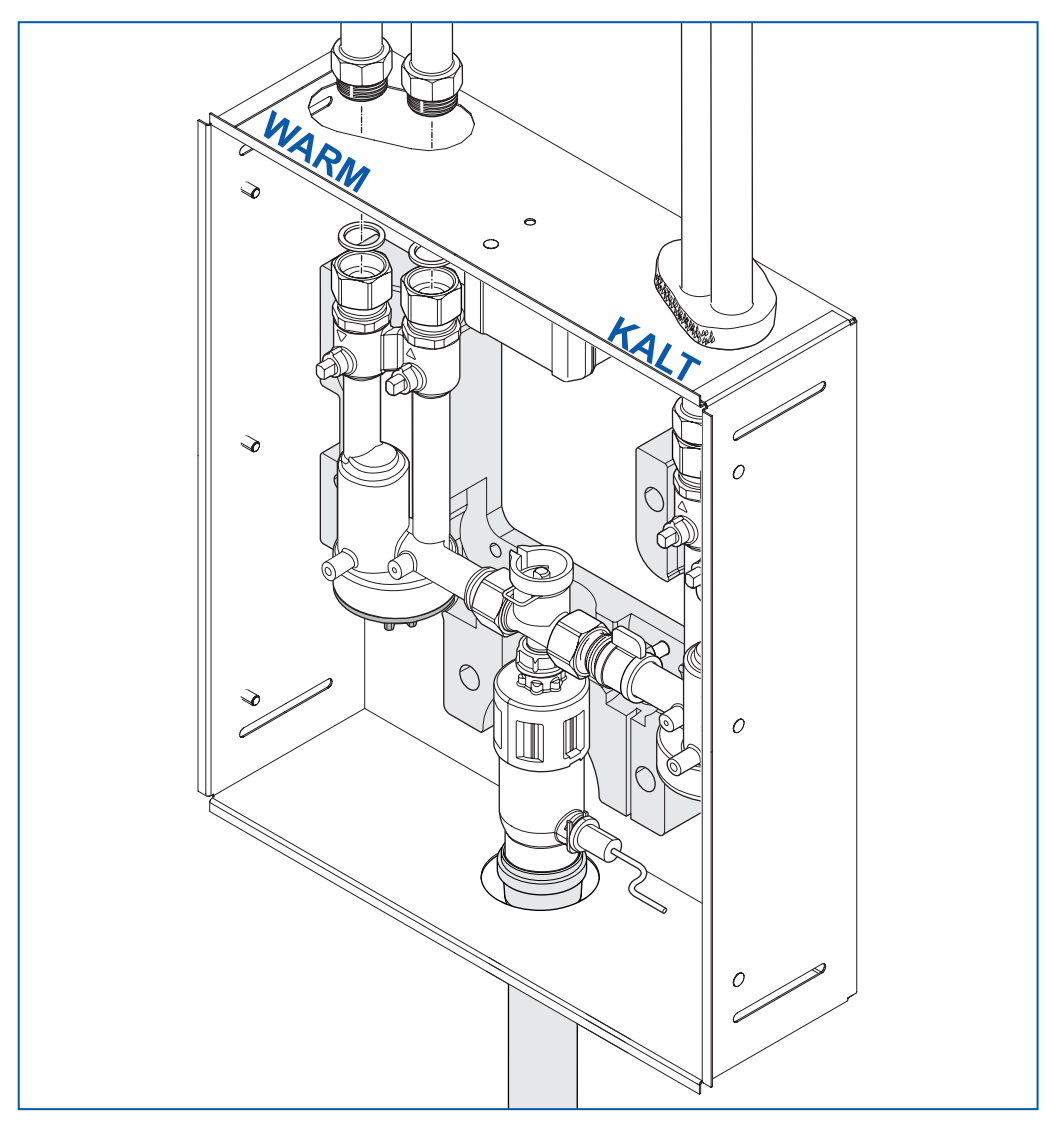

Fig. 7: Cold and hot water connections of the hygiene module

- Remove the plastic plugs from the connections.
- Guide the "pipes" with insulation into the casing of the hygiene module. There are two connections on each side (cold and hot).
- Connect the cold (right) and/or hot water pipes (left) (3/4" AG).
- Connect the drain pipe to the tundish (HT 40). The tundish is equipped with an odor trap, so that another one is not required on-site.
- Flush the pipes leading to the hygiene module.
- Make a pressure test.

#### Note:

Use clamps to fasten the pipe above the hygiene module and the drain pipe to the wall!

#### 5.2.5 Electric connection

The distribution box in the casing ensures the power supply of the hygiene module.

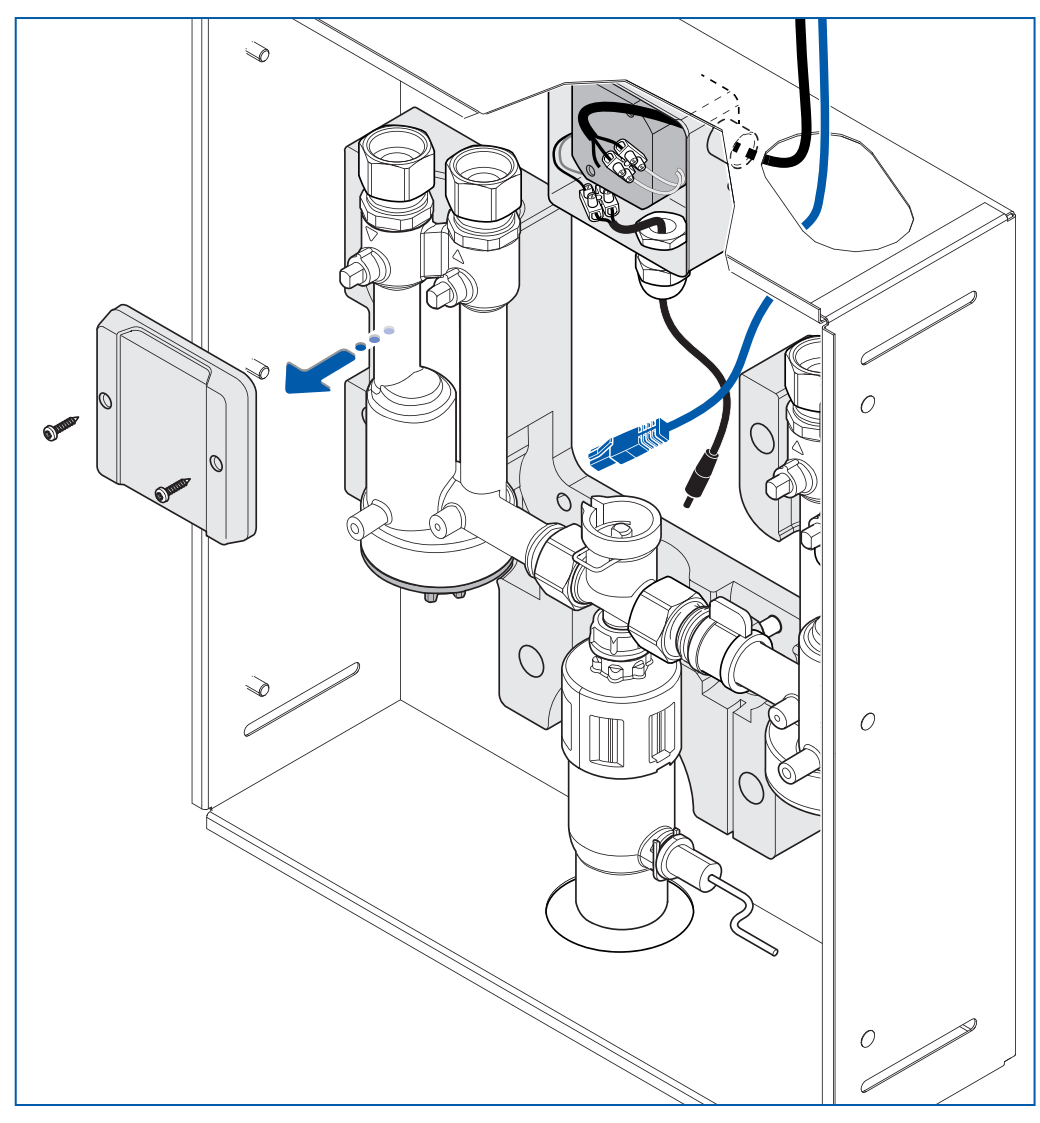

Fig. 8: Electric connection of the hygiene module

- Open the distribution box by loosening both screws in the cover and removing the latter.
- Connect two phases of the power line to the luster terminal in the distribution box. Do not connect the grounding cable (equipotential bonding).
- Close the distribution box.
- Close the openings designed for the pipes in the casing.
- ► Take the control unit out of the packaging.
- Insert four batteries (2, fig. 9; size AAA) in the battery compartment of the control unit. Observe the polarity!

#### Note:

Use insulating material like e.g. glass wool to close the openings.

# Installation and start-up

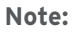

Replace the batteries after two years at the latest. This requires the removal of the control unit. Do not use rechargeable batteries! Inform the operator accordingly!

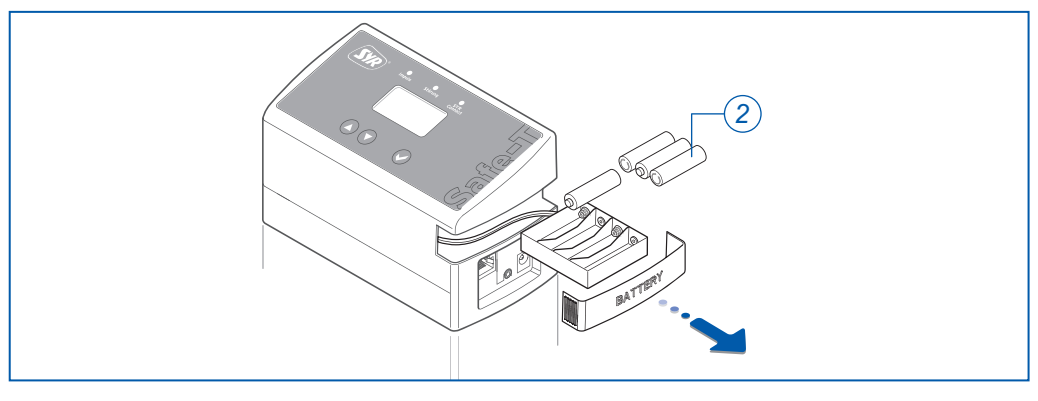

Fig. 9: Inserting batteries

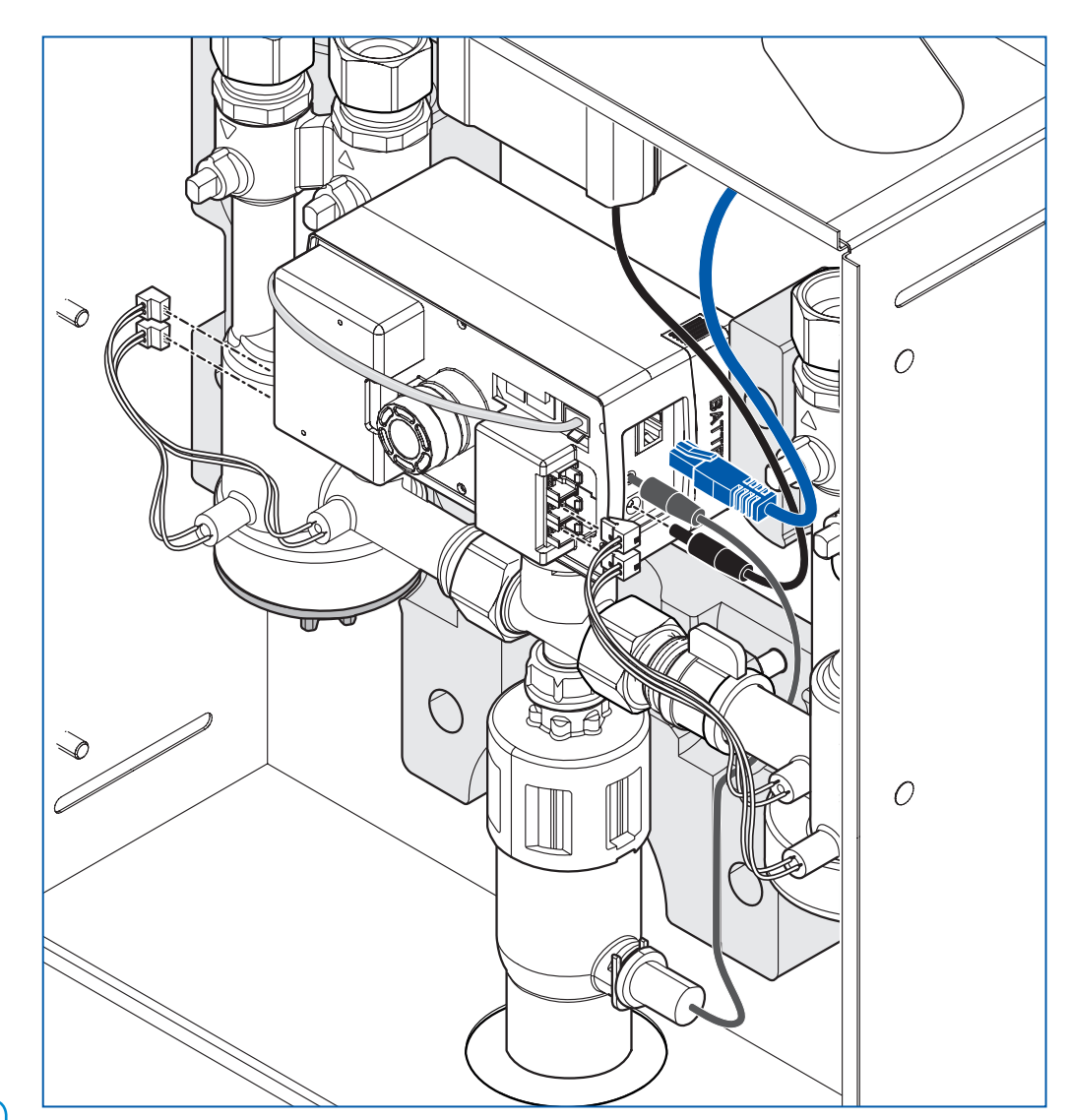

#### Note:

When using a PowerLine or a Gira network socket Home Plug AV for the Internet connection, observe the corresponding manufacturer's instructions!

#### Fig. 10: Mounting the control unit

- Connect the power adaptor cable, the sensor cables (pulse, temperature and humidity) and the LAN cable to the control unit.
- Mount the control unit in the hygiene module and secure the control unit with the clip.

#### 5.3 Start-up

The turbines are not mounted upon delivery as they may be damaged by dirt when the pipes are flushed.

The tool required for the assembly of the turbines is included in the delivery.

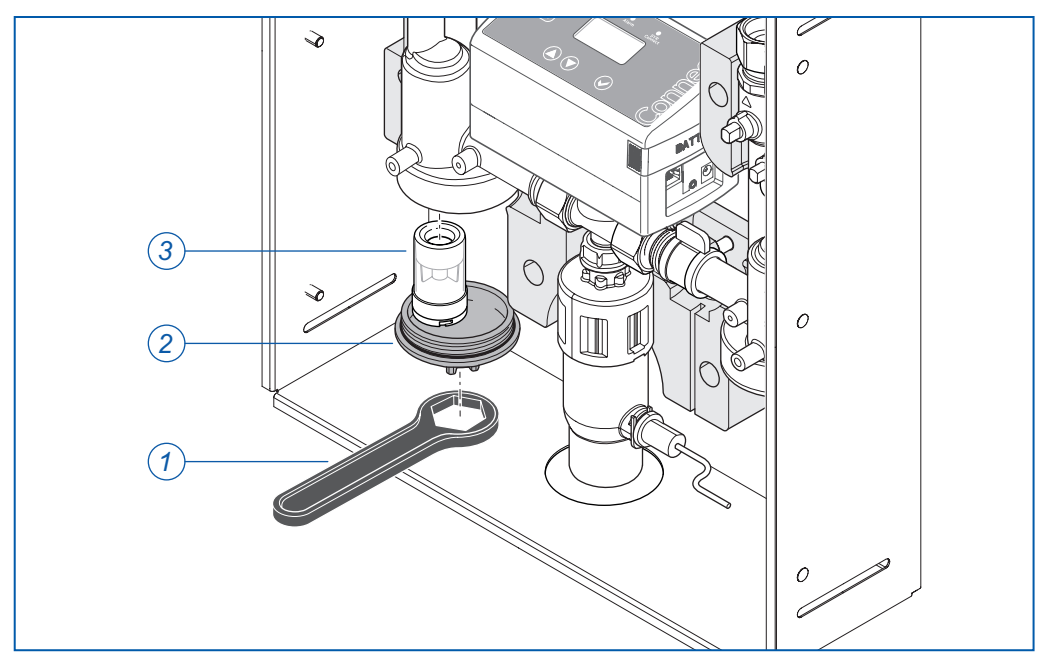

Fig. 11: Mounting the turbines

- Unscrew the synthetic lower part of the connection unit (2).
- Fit the turbine (3) in the casing.
- Screw the lower part back on the connection unit. Tighten the lower part with the tool (1) included in the delivery.

SYR's Connect - Hygiene Module starts to operate as soon as voltage is applied (power adaptor **and** batteries).

Make a functional test. Check whether a turbine signal is emitted when water flows.

You can adjust all required settings directly on the control unit of SYR's Connect Hygiene Module, with the SYR-App on your smartphone or via a PC.

The SYR-App is free of charge and available in the App-Store and in the Play Store.

Also refer to http://syrconnect.de or http://syrconnect.com.

When connected to the Internet, settings are only possible via the SYR-App or web-browser for safety reasons.

#### Note:

If batteries are inserted but the power adaptor is not connected, the message "Connect the power adaptor"will be displayed.

# 6 **Operation**

#### 6.1 User interface of the SYR Connect - Hygiene Module

The user interface of the device shows a four-line LCD display, three LED indicating the status (pulse, malfunction and SYR Connect) as well as three control buttons (( $\Delta$ ), ( $\nabla$ ) and ( $\otimes$ )).

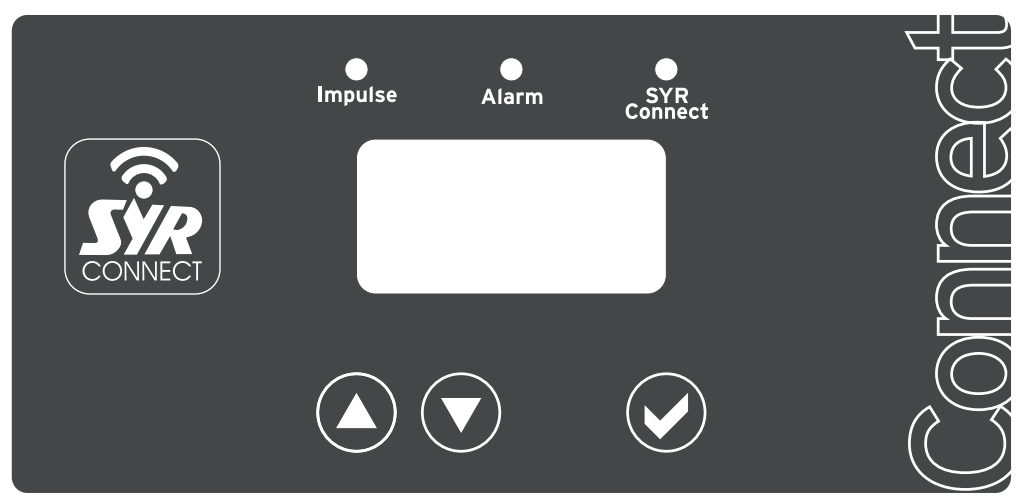

Fig. 12: User interface with display, LED and control buttons

| Symbol       | Button/LED  | Meaning                                                      |
|--------------|-------------|--------------------------------------------------------------|
| $\bigotimes$ | Confirm     | Confirming and saving the entries or for changing the menus. |
| $\bigcirc$   | Decreasing  | Changing the values                                          |
| ۵            | Increasing  | Changing the values                                          |
| yellow LED   | Pulse       | Indicating flow rate (LED flashes)                           |
| red LED      | Malfunction | Indicating malfunction (LED flashes)                         |
| green LED    | SYR Connect | Connection to server is made (LED flashes)                   |

The graphics below show extracts from the menu structure of the SYR Connect - Hygiene Module:

# Operation

|                                      | HygienemodulManuell WARMManuell WARMSpülung: 5 LSpülung: 5 LVentil öffnetK: 4,5LSpülung "Warm" (Manuell) | Basiseinstellungen<br>Manuell WARM spülen<br>NEIN NEIN                                | Ja<br>Nein           |                                                           |                        |                  | a Experteneinstellung Experteneinstellung Akustisches Signal Externe bei Alarm/Störung AUS AUS | Ein AUS<br>Aus Schließer (Schalter)<br>Öffner (Schalter)<br>Impuls (Taster) |
|--------------------------------------|----------------------------------------------------------------------------------------------------|---------------------------------------------------------------------------------------|----------------------|-----------------------------------------------------------|------------------------|------------------|------------------------------------------------------------------------------------------------|-----------------------------------------------------------------------------|
| rden                                 | Hygienemodul<br>Stagnation KALT<br>Spülung: 5 L 12 s<br>K: 4,5L 255 L/h<br>on)                           | Basiseinstellungen<br>Zyklisch<br>W ARM spülen<br>AUS                                 | AUS<br>1<br>29<br>30 | Basiseinstellungen<br>Stop<br>WARM spülen<br>nach 5 Liter | AUS<br>1<br>98<br>99   |                  | EXPERTENEINSTELLUN<br>3 Warnungen pro<br>Woche                                                 | Tag<br>Woche<br>Monat<br>Jahr                                               |
| nü angezeigt wer                     | Hygienemodul<br>Stagnation KALT<br>Spülung: 5 L 60 s<br>Ventil öffnet<br>Spülung "Kalt" (Stagnati        | Basiseinstellungen<br>Zyklisch<br>KALT spülen<br>AUS                                  | AUS<br>1<br>29<br>30 | Basiseinstellungen<br>Stop<br>KALT spülen<br>nach 5 Liter | AUS<br>1<br>98<br>99   | der              | Experteneinstellung<br>Anzahl Warnungen<br>bis Alarm/Störung                                   | Aus<br>2<br>9<br>40                                                         |
| e die im Basis-Me                    | Hygienemodul<br>18°C (K) 65°C (W)<br>Absperrung: zu<br>Meldetexte<br>Geschlossen-Stellung                | <b>Jen</b><br>Basiseinstellungen<br>Stagnation<br>WARM spülen<br>nach 3 Tag(en)       | 6 . 2                | Basiseinstellungen<br>Stop<br>WARM spülen<br>nach 30 Sek. | 10<br>20<br>980<br>990 | ellungen Anwen   | Experteneinstellung<br>Einheiten<br>C/Liter                                                    | °C/Liter<br>°F/US liq gal                                                   |
| Betriebszustände<br>Hauptmenü (MODE) | PARAMETER/INFO ◆<br>Basiseinstellungen<br>Experteneinstellungen<br>Geräteinfo ◆<br>zurück                | Basiseinstellunç<br>Basiseinstellungen<br>Stagnation<br>KALT spülen<br>nach 3 Tag(en) | - N · O V            | Basiseinstellungen<br>Stop<br>KALT spülen<br>nach 30 Sek. | 10<br>20<br>980<br>990 | Erweiterte Einst | Experteneinstellung<br>Sprache/Language<br><b>Deutsch</b>                                      | Deutsch<br>Englisch                                                         |

Fig. 13: Excerpts from the menu structure (part 1)

Spülvolumen KALT Zuletzt: 50 L Gesamt: 200 L WARM: 62 °C Temperatur KALT: 27 °C Geräteinfo Geräteinfo Temperatur Spülung http://syrconnect.de Batteriespannung KALT > 25 °C: WARM < 55 °C: Sasserath SYR Geräteinfo Geräteinfo Gerätein 5,8 V **GERÄTEINFO** Manuelle Spülung Fehler ext. Modul Vächste Wartung Fehlerspeicher -CD-Helligkeit LCD Helligkeit 01.01.2016 Geräteinfo Geräteinfo WARM: **KALT**: % 06 1: AC 100% 0% 5% Nächste zykl.-Spülung хухухухухухухуху Zyklische Spülung Warm: tt:hh:mm Code-Nummer Kalt: tt:hh:mm LCD-Kontrast LCD Kontrast Experteneinst Geräteinfo Geräteinfo Geräteinfo WARM: KALT 45 % 100% Erweiterte Einstellungen Anwender 0% 5% Keine Entnahme seit Stagnation Spülung Experteneinstellung Serien-Nummer Warm: hh:mm Ablaufsensor **Ein** Kalt: hh:mm Geräteinfo Geräteinfo 12345678 Geräteinfo WARM: KALT: Ein Aus Info- und Analyse WARM: 0 L/h (150 L/h) Spülvolumen WARM lung Votabschaltung Zuletzt: 50 L Gesamt: 200 L Experteneinstel **15 Minuten** KALT: 0 L/h Durchfluß Geräteinfo Geräteinfo Geräteinfo Firmware V 1.0 55 60 15 20

#### 6.1.1 Description of the menu items

The table below explains important detail functions of the hygiene module.

| Function                             | Explanation                                                                                                    |  |  |
|--------------------------------------|----------------------------------------------------------------------------------------------------|--|--|
| Basic settings                       |                                                                                                    |  |  |
| Flushing in case of stagnation       | If stagnating water is identified in a drinking water system within a specified period of time or if water is drawn off in a quantity remaining below the defined volume limit, the corresponding line will be automatically flushed for hygiene reasons. |  |  |
| Cyclic flushing                      | Irrespective of stagnation-based flushes, periodic flushes can be<br>carried out at specified intervals. This function works independently<br>of the actual amount of water drawn off and flushes the relevant line<br>at cyclic intervals.               |  |  |
| Manual flushing                      | If immediate flushes are desired in addition to the automatic hygiene flushes, the user can trigger them manually. A manual hygiene flush stops automatically after a flushing time stored in the control unit.                                           |  |  |
| Duration of flushes                  | An automatically started hygiene flush stops after an adjustable period of time that can be changed in 10 seconds steps                                                                                                    |  |  |
| Volume-dependent duration of flushes | An automatically started hygiene flush can also be stopped after the throughput of an adjustable water quantity. The limit value can be adjusted in 1 liter steps.                                                                                        |  |  |

#### Notes:

All start and stop conditions of a hygiene flush described here are available once in a single module. In case of a combination module all settings are available twice. Thus, different flushing criteria can be set for cold and hot water. If various start and stop criteria are set, they will work in parallel. As an example, if a flushing time of 30 seconds and a flushing volume of 10 liters are set, the first applicable criterion will stop the hygiene flushing process.

In addition to the flushing criteria specified above, a temperature-dependent flush is carried out, if the temperature in the cold water line increases too much or if the temperature in the hot water ine is not reached. In these cases, the hygiene flush will be stopped as soon as the required temperature is reached again. The limit values are securely stored in the device and **cannot** be changed by the user.

| Experts settings   |                                                                                                    |
|--------------------|----------------------------------------------------------------------------------------------------|
| Language           | The following languages are available: German, English                                                                                                    |
| Units              | Regardless of the selected language, the following units can be set: °C/Liter, °F/US liq.gal.                                                                                                    |
| Warnings           | With this setting, the user has the possibility to tolerate a defined<br>number of hygiene flushes within a specified period of time until the<br>device will identify this as a malfunction. A warning is displayed for in-<br>formation of the user, but it requires no confirmation.                                             |
| Acoustic signal    | If the system identifies a malfunction, an acoustic signal can be<br>emitted in addition to the message in the display (buzzer). This<br>function can be deactivated.                                                                                                    |
| External OUT       | If the system identifies leakage or a malfunction, a potential-free<br>relay contact can report it in addition to the displayed message or<br>the buzzer. This signal can be read at the external outlet OUT. The<br>potential-free contact is externally supplied with a voltage of max. 24<br>V. The maximum load amounts to 2 A. |
| Emergency shutdown | Should a malfunction occur during a volume-based flushing process (e.g. due to a faulty flow rate turbine), the flush will be stopped after a predefined emergency shutdown time. This parameter <b>cannot</b> be deactivated.                                                                                                    |

| Function                     | Explanation                                                                                                    |  |  |  |
|------------------------------|----------------------------------------------------------------------------------------------------|--|--|--|
| Drain sensor                 | The hygiene module has a drain connection equipped with a drain<br>sensor for monitoring purposes. Should backwater build up in the<br>waste water system, so that the flushing water cannot be drained,<br>this will be identified by the drain sensor and reported to the user.                 |  |  |  |
| Information about the device |                                                                                                    |  |  |  |
|                              | In addition to the system information like serial number, firmware version or code number, the sensors also provide information about the flow rate, the temperature and meter readings for the frequency hygiene flushes. The last and total flushing volume can also be reading to the flushes. |  |  |  |

#### 6.1.2 Adjustable parameters

The table below shows the adjustable parameters.

| Parameters               | Setting range    | Factory setting |  |  |  |
|--------------------------|------------------|-----------------|--|--|--|
| Basic settings           |                  |                 |  |  |  |
| Stagnation COLD flushing | 1 7 days         | 3 days          |  |  |  |
| Stagnation HOT flushing  | 1 7 days         | 3 days          |  |  |  |
| Cyclic COLD flushing     | Off, 1 30 days   | Off             |  |  |  |
| Cyclic HOT flushing      | Off, 1 30 days   | Off             |  |  |  |
| Manual COLD flushing     | Yes/No           | No              |  |  |  |
| Manual HOT flushing      | Yes/No           | No              |  |  |  |
| Stop COLD flushing after | 10 990 seconds   | 30 seconds      |  |  |  |
| Stop HOT flushing after  | 10 990 seconds   | 30 seconds      |  |  |  |
| Stop COLD flushing after | Off, 1 99 liters | 5 liters        |  |  |  |
| Stop HOT flushing after  | Off, 1 99 liters | 5 liters        |  |  |  |
|                          |                  |                 |  |  |  |

#### Extended settings (experts setting, user)

| German, English                              | German                                                                                                    |
|----------------------------------------------|----------------------------------------------------------------------------------------------------|
| °C/liters, °F/US liq gal                     | °C/liters                                                                                                    |
| Off, 2 10                                    | 3                                                                                                    |
| Day, week, month, year                       | Week                                                                                                    |
| On, Off                                      | On                                                                                                    |
| Off, close contact, open con-<br>tact, pulse | Off                                                                                                    |
| 15 60 minutes                                | 15                                                                                                    |
| On, Off                                      | On                                                                                                    |
| 0 100 %                                      | 45 %                                                                                                    |
| 0 100 %                                      | 90 %                                                                                                    |
|                                              | German, English<br>°C/liters, °F/US liq gal<br>Off, 2 10<br>Day, week, month, year<br>On, Off<br>Off, close contact, open con-<br>tact, pulse<br>15 60 minutes<br>On, Off<br>0 100 % |

| Parameters                                    | Setting range | Factory setting |
|-----------------------------------------------|---------------|-----------------|
| Device information (User)                     |               |                 |
| Firmware version                              |               |                 |
| Serial number                                 |               |                 |
| Code number                                   |               |                 |
| Next maintenance                              |               |                 |
| Battery voltage                               |               |                 |
| Temperature cold, hot                         |               |                 |
| Flow rate cold, hot                           |               |                 |
| Stagnation flushing cold, hot                 |               |                 |
| Cyclic flushing cold, hot                     |               |                 |
| Manual flushing cold, hot                     |               |                 |
| Temperature flushing cold ><br>°C, hot <°C    |               |                 |
| Flushing volume cold, last/to-tal             |               |                 |
| Flushing volume hot, last/total               |               |                 |
| No water drawn off since (d:h:min), cold, hot |               |                 |
| Cyclic flushing in (d:h:min), cold, hot       |               |                 |
| Error memory (1-10)                           |               |                 |
| SYR-Hotline<br>(www.syrconnect.de)            |               |                 |

Other device information is available in the system.

#### 6.1.3 Criteria for triggering and stopping hygiene flushes

Hygiene flushes are based on various criteria summarized in the table below:

|  | Criterion   |                                                                                                    | Hot                                                              |                                                                                                    |                                                                  |
|--|-------------|----------------------------------------------------------------------------------------------------|------------------------------------------------------------------|----------------------------------------------------------------------------------------------------|------------------------------------------------------------------|
|  | Griterion   | Start                                                                                                    | Stop                                                             | Start                                                                                                    | Stop                                                             |
|  | Criterion 1 | Stagnationafter3dayswithoutflowrate(adjustable3-days)                                                                                | <b>Time</b><br>adjustable time<br>window between<br>10 and 990 s | Stagnationafter3dayswithoutflowrate(adjustable3-days)                                                                                | <b>Time</b><br>adjustable time<br>window between<br>10 and 990 s |
|  | Criterion 2 | <b>Time</b><br>whether water has<br>been drawn off or<br>not, flushes can<br>be carried out at<br>defined intervals<br>(1 - 30 days) | <b>Volume</b><br>Adjustable in a ran-<br>ge from 1 to 99 liters  | <b>Time</b><br>whether water has<br>been drawn off or<br>not, flushes can<br>be carried out at<br>defined intervals<br>(1 - 30 days) | <b>Volume</b><br>Adjustable in a ran-<br>ge from 1 to 99 liters  |
|  | Criterion 3 | <b>Manual</b><br>by user                                                                                                    | <b>Manual</b><br>by user (time as of<br>10 s)                    | <b>Manual</b><br>by user                                                                                                    | <b>Manual</b><br>by user (time as of<br>10 s)                    |
|  | Criterion 4 |                                                                                                    | Emergency shut-<br>down<br>after 15 - 60 min                     |                                                                                                    | Emergency shut-<br>down<br>after 15 - 60 min                     |

- Each criterion to start / stop flushes can be set individually.
- Start and stop criteria do not depend on each other. For example, a flush can be started according to criterion 1 and stopped according to criterion 2 or 3.
- If more than 1 criterion is set to start flushes, each single condition will trigger the process.
- When flushes are started manually, they can also be stopped manually or according to the stop criteria 1, 2.
- The time-based emergency shutdown offers protection against excessive flushing, for instance when a preset parameter (e.g. time or temperature) has not been reached.

# Operation

#### 6.1.4 Setting of stagnation-based flushes on the device (no LAN cable plugged in)

Note:

Follow the same procedure when setting all other parameters. The menu settings are explained with the example of stagnation-based flushes COLD.

Proceed as follows:

- Activate the button ().
   The first line of the display reads "Hygiene Module".
- Activate the button () again The first line of the display reads "Basic settings". Below "Stagnation COLD flush after 4 day(s)".
- Change the value (from 1 day to 7 days in 1 day steps) by means of the buttons (a) and (v).
- ▶ Confirm the setting by pressing the button ⊘.

#### 6.1.5 Manual unlocking of the valve

The valve has to be unlocked manually if the SYR Connect - Hygiene Module has shut off the system and a power failure has occurred at the same time (no batteries or dead batteries).

The access is located under the control unit.

Remove the front insulating shell.

The key for the manual unlocking is located in the external side of the front insulating shell.

Remove the clamp below the control unit and remove the control unit by pulling upwards.

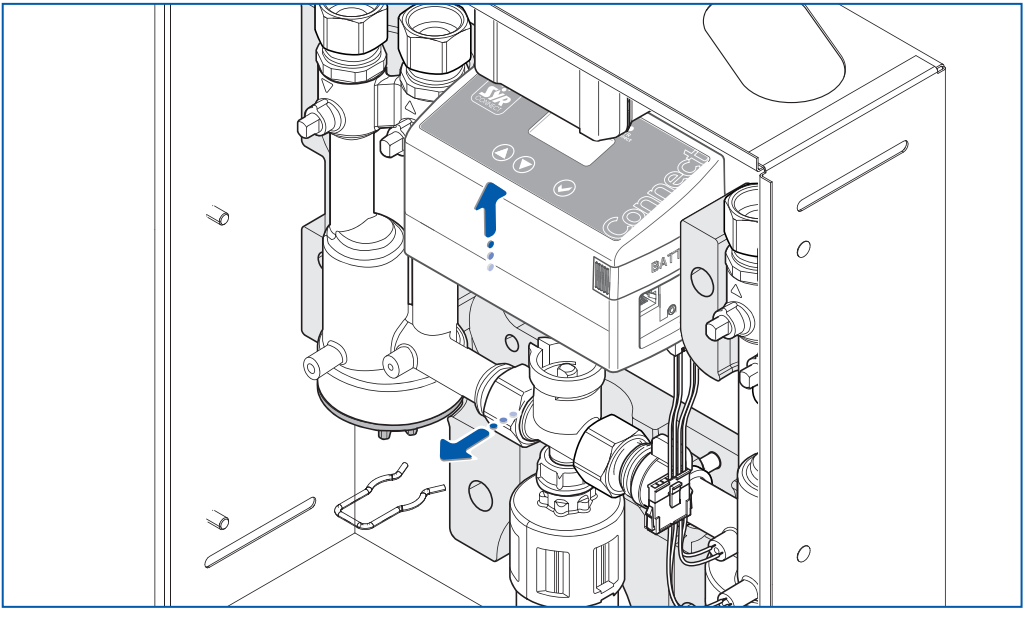

Fig. 15: Disassembling the control unit

Attention!

Possible material damage by improper removal of the control unit!

Consider the cable routing!

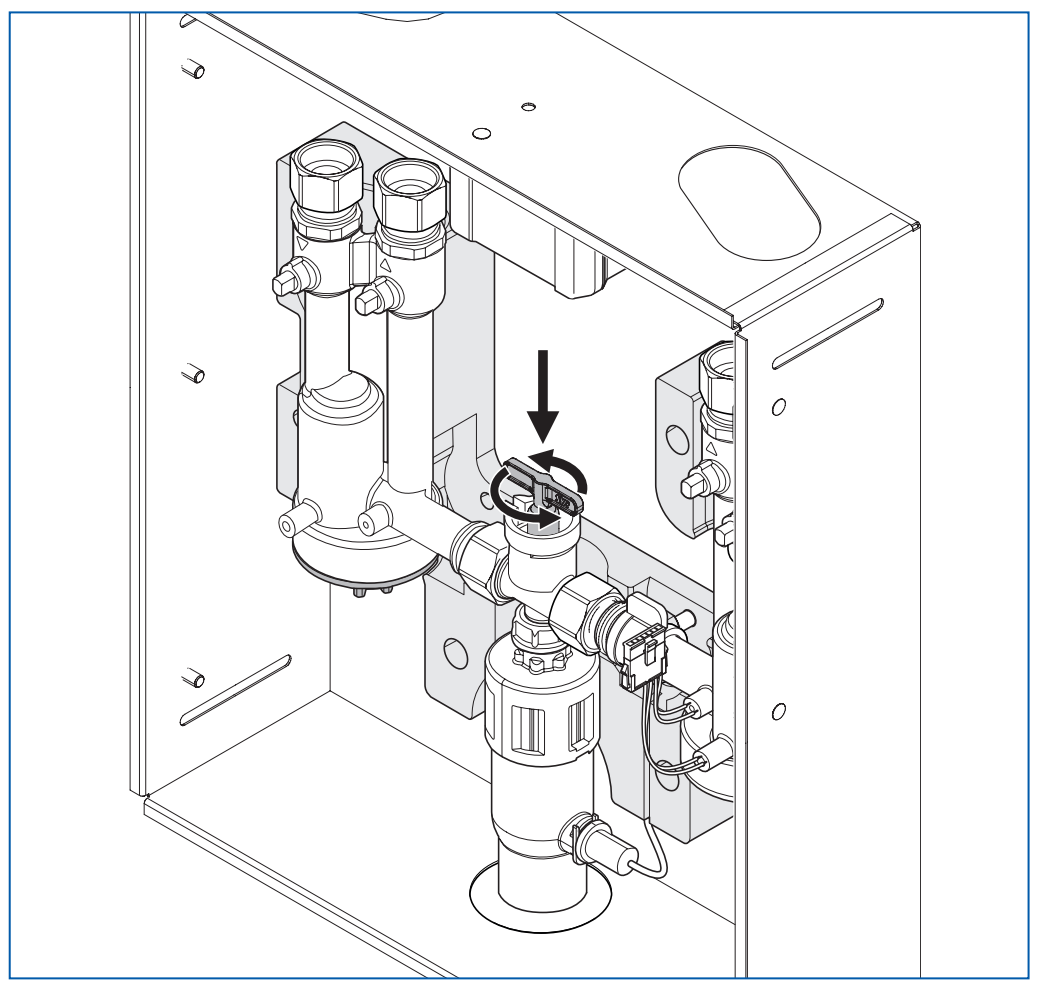

> Position the key and turn in the direction of the arrow until water flows again.

Fig. 16: Opening the shut off valve

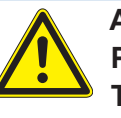

Attention!

Possible material damage by improper installation!
The control unit cannot be fitted back in the device yet!
▶ Do not mount the control unit to restart the device!

- Connect the control unit to the mains or insert batteries.
- Select the open position on the control unit and wait until the control unit has reached the open position.
- Remove the key.
- ▶ Then, mount the control unit and fit it securely with the clamp.
- Put the insulating shell back into place.

The device is now ready for operation.

#### 6.2 SYR-App as user interface

As an alternative to the user interface of the device, you may also use your smartphone for the basic settings. Download the SYR-App on your smartphone or use your web-browser (http://syrconnect.de) and follow the instructions.

| Satures tasking<br>Satures tasking<br>Satures tasking<br>Satures<br>Satures<br>Sature | 16.31     2 % 10       Immediatedoctage:     30 bool lier       Zelitoctage:     30 bool lier       Zelitoctage:     30 blier       Barrent:     Immediatedoctage       30 blier     Immediatedoctage       Dabportung     Immediatedoctage |
|----------------------------------------------------------------------------------------------------|----------------------------------------------------------------------------------------------------|
|                                                                                                    | Spechern                                                                                                    |

Fig. 17: User interface of the SYR-App

#### 7 Maintenance

We recommend maintenance intervals of 2 years.

Make use of our maintenance contracts.

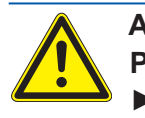

Attention! Possible material damage due to improper cleaning! ► Do not clean the synthetic parts with solvent-based detergents!

Replace the batteries after two years at the latest.

The control unit has to be disassembled to replace batteries (cf. Fig. 15, "Disassembling the control unit").

## 8 Malfunctions

#### Note:

The buzzer function has to be activated in the menu "Extended settings for users". This function requires an external power supply i.e. the power adaptor. Malfunctions are indicated by optical and acoustic signals (buzzer). In addition, malfunctions are reported to a smartphone or a PC via e-mail.

Malfunctions may be due for example to the following:

- Reaching maximum values (e.g. cyclic intervals)
- Malfunctions of the device
- Dead batteries

| Code | Cause                                                                                                    | Remedy                                                                                                    |
|------|----------------------------------------------------------------------------------------------------|----------------------------------------------------------------------------------------------------|
| A0   | The batteries' capacity is exhaus-<br>ted.                                                                                                    | - Replace batteries.                                                                                                    |
| A1   | System failure of engine/limit<br>switch<br>Impossible to operate the shut off val-<br>ve, possibly due to dirt or a defect of<br>the engine or the limit switch                                    | <ul> <li>Carry out a manual hygiene flush<br/>(COLD or HOT). The system makes<br/>another attempt to reach the position.</li> <li>Contact the SYR customer service.</li> </ul>                                                        |
| A2   | Failure of flow sensor (COLD)<br>Flow sensor fails to send signals.                                                                                                    | <ul> <li>Carry out a manual hygiene flush<br/>(COLD) and check whether there are<br/>any LED signals.</li> <li>Check whether the plug is fully inser-<br/>ted (until it blocks).</li> <li>Contact the SYR customer service</li> </ul> |
| A3   | Failure of flow sensor (HOT)<br>Flow sensor fails to send signals.                                                                                                    | <ul> <li>Carry out a manual hygiene flush<br/>(HOT) and check whether there are<br/>any LED signals.</li> <li>Check whether the plug is fully inser-<br/>ted (until it blocks).</li> <li>Contact the SYR customer service.</li> </ul> |
| A4   | Excessive flushing (stagnation<br>COLD)<br>Admissible number of hygiene flushes<br>(COLD) has been exceeded, possibly<br>due to stagnation or because the limit<br>value selected had been too low. | <ul> <li>Make sure water is periodically drawn<br/>from the respective line or</li> <li>Adjust the number of warnings within<br/>the selected time range according to<br/>your needs.</li> </ul>                                      |
| A5   | <b>Excessive flushing (stagnation HOT)</b><br>Admissible number of hygiene flushes (HOT) has been exceeded, possibly due to stagnation or because the limit value selected had been too low         | <ul> <li>Make sure water is periodically drawn<br/>from the respective line or</li> <li>Adjust the number of warnings within<br/>the selected time range according to<br/>your needs.</li> </ul>                                      |
| A6   | <b>Excessive flushing (temperature COLD)</b><br>The admissible temperature (COLD) has been exceeded, possibly due to insufficient insulation or because the limit value selected had been too low.  | <ul> <li>Make sure that the respective line is<br/>sufficiently insulated or</li> <li>Adjust the number of warnings within<br/>the selected time range according to<br/>your needs.</li> </ul>                                        |
| A7   | <b>Excessive flushing (temperature HOT)</b><br>The admissible temperature (HOT) has been exceeded, possibly due to insufficient insulation or because the limit value selected had been too low     | <ul> <li>Make sure that the respective line is<br/>sufficiently insulated or</li> <li>Adjust the number of warnings within<br/>the selected time range according to<br/>your needs.</li> </ul>                                        |
| A8   | <b>Emergency shutdown</b><br>The flushing process has been stop-<br>ped by the emergency shutdown.                                                                                                  | - Make sure that the shutdown para-<br>meters have been activated and the<br>limit values for volume and time are<br>sufficient. Should the error recur, ex-<br>tend the shutdown time or contact the<br>SYR customer service.        |

# **Disassembly and disposal**

| Code | Cause                                                                                                   | Remedy                                                                                                    |
|------|----------------------------------------------------------------------------------------------------|----------------------------------------------------------------------------------------------------|
| A9   | <b>Drain sensor</b><br>Flushing is prevented because the drain sensor indicates occurrence of humidity. | <ul> <li>Check whether the drain sensor detected the occurrence of humidity that prevents (another) flushing and eliminate it</li> <li>Contact the SYR customer service</li> </ul> |
| AA   | <b>Temperature sensor COLD</b><br>The temperature sensor (COLD) fails<br>to receive a signal.           | <ul><li>Check whether the plug is fully inserted (until it blocks).</li><li>Contact the SYR customer service.</li></ul>                                                            |
| AB   | <b>Temperature sensor HOT</b><br>The temperature sensor (HOT) fails to<br>receive a signal              | <ul><li>Check whether the plug is fully inserted (until it blocks).</li><li>Contact the SYR customer service.</li></ul>                                                            |
| AC   | Expansion module (combination<br>module)<br>No connection to combination module                         | <ul> <li>Check whether both plugs are fully inserted (until they block).</li> <li>Contact the SYR customer service.</li> </ul>                                                     |
| M1   | Batteries nearly spent                                                                                  | - Replace batteries.                                                                                                    |

#### 9 Disassembly and disposal

#### 9.1 Disassembly

Disassemble the SYR Connect - Hygiene Module if it no longer works and ensure environment-friendly disposal.

- Unplug the device.
- Disassemble the SYR Connect Hygiene Module.

#### 9.2 Disposal

Insofar as no return or disposal agreement has been made, ensure that the disassembled components will be reused.

- Have metals scraped
- Have synthetic parts recycled

# 10 Technical specifications

# 10.1 SYR Connect - Hygiene Module

|                       | Unit | Hygiene module |
|-----------------------|------|----------------|
| Voltage power adaptor | V DC | 9              |
| Batteries             |      | 4 x AAA        |
| Protection class      |      | IP 21          |

Max. load of external potential-free contact

| External inlet IN2    | V / mA | min. 12 / 20 |
|-----------------------|--------|--------------|
| External outlet (Out) | V/A    | max. 24 / 2  |
| Operating temperature | °C     | 1080         |
| Max. torque required  | Nm     | 2            |
| Pressure sensor       | bar    | 016          |

# 10.2 Flow rate

|            | DN 20     |
|------------|-----------|
| Δp 0.2 bar | 1.69 m³/h |
| Δp 0.5 bar | 2.68 m³/h |
| Δp 1.0 bar | 3.80 m³/h |

# 10.3 Dimensions and connections

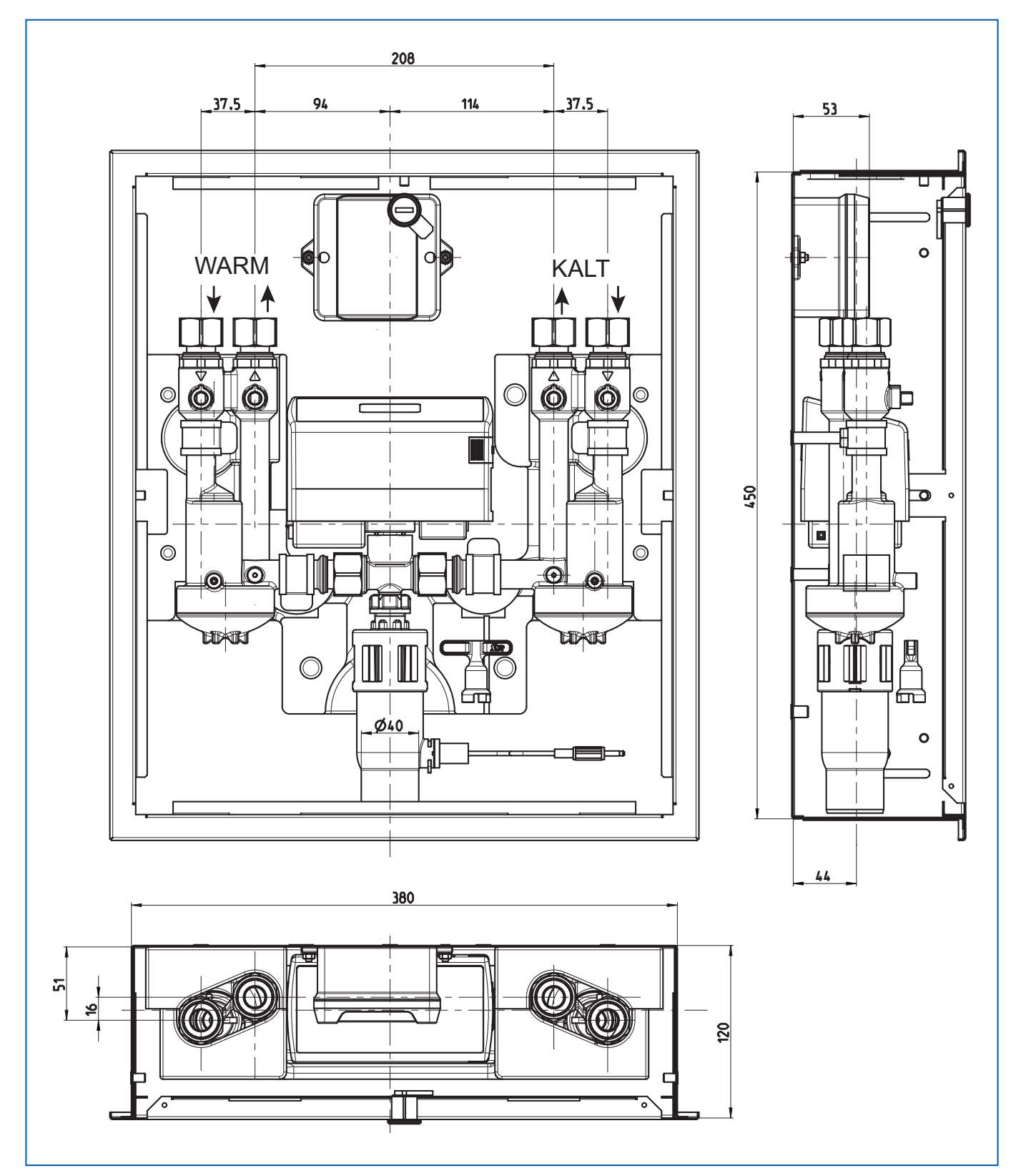

Fig. 18: Dimensional drawing SYR Connect - Hygiene Module

# 10.4 Water content in pipes - Interpretation aid

| Copper tubes                                 | Content per m (liter)                                                                                           | 3 liters pipe length (m)                                                                         |
|----------------------------------------------|----------------------------------------------------------------------------------------------------|--------------------------------------------------------------------------------------------------|
| 15                                           | 0.13                                                                                                    | 22.6                                                                                             |
| 18                                           | 0.20                                                                                                    | 14.9                                                                                             |
| 22                                           | 0.31                                                                                                    | 9.6                                                                                              |
| 28                                           | 0.49                                                                                                    | 6.1                                                                                              |
| 35                                           | 0.80                                                                                                    | 3.7                                                                                              |
| 42                                           | 1.198                                                                                                    | 2.5                                                                                              |
| 54                                           | 1.96                                                                                                    | 1.5                                                                                              |
|                                              |                                                                                                    |                                                                                                  |
| Multilayer composite pipes                   | Content per m (liter)                                                                                           | 3 liters pipe length (m)                                                                         |
| Multilayer composite pipes<br>16             | Content per m (liter)<br>0.11                                                                                   | 3 liters pipe length (m)<br>26.5                                                                 |
| Multilayer composite pipes<br>16<br>20       | Content per m (liter)0.110.18                                                                                   | 3 liters pipe length (m)<br>26.5<br>17.0                                                         |
| Multilayer composite pipes 16 20 26          | Content per m (liter)           0.11           0.18           0.31                                              | 3 liters pipe length (m)26.517.09.6                                                              |
| Multilayer composite pipes 16 20 26 32       | Content per m (liter)           0.11           0.18           0.31           0.53                               | 3 liters pipe length (m)           26.5           17.0           9.6           5.7               |
| Multilayer composite pipes 16 20 26 32 40    | Content per m (liter)           0.11           0.18           0.31           0.53           0.86                | 3 liters pipe length (m)           26.5           17.0           9.6           5.7           3.5 |
| Multilayer composite pipes 16 20 26 32 40 50 | Content per m (liter)           0.11           0.18           0.31           0.53           0.86           1.32 | 3 liters pipe length (m)<br>26.5<br>17.0<br>9.6<br>5.7<br>3.5<br>2.3                             |

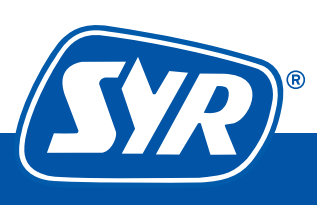